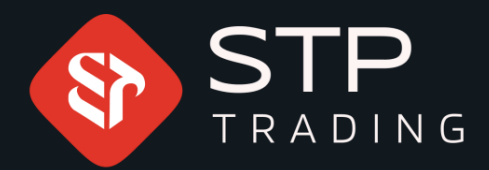

# IB Registration Guide

# **STP** TRADING

# WWW.STPTRADING.10

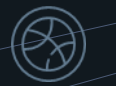

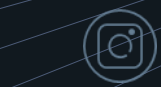

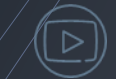

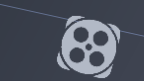

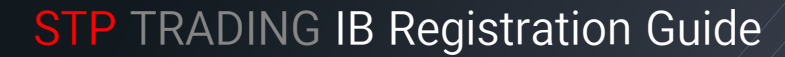

Your client portal must be approved for the IB registration.

| S S                          |                                                                                                    | Deposit Web Trader | En FA AR |                                     |
|------------------------------|----------------------------------------------------------------------------------------------------|--------------------|----------|-------------------------------------|
| Dashboard<br>Accounts        | Partnership<br>Fill out your details below, and someone from our Partnership team will get in touch with you. |                    |          |                                     |
| Platform                     |                                                                                                    |                    |          | First log into your personal portal |
| Pertnership<br>Trading Tools | Adot Country Select country                                                                                   | <br> <br>          |          | and then select Partnership         |
| Support                      | Regulatory Body & Registration no (if applicable)      Create your Partner Portal Password *      Next        |                    |          |                                     |

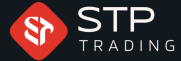

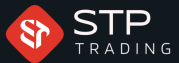

| TP                                                                                                    | Deposit Web Trader En FA AR Client IC        |
|----------------------------------------------------------------------------------------------------|----------------------------------------------|
| Partnership                                                                                                    |                                              |
| Fill out your details below, and someone from our Partnership team will get in touch with you.                                                                                                    | All sections must be completed correctly     |
| 0 0 0 0                                                                                                    | accurately, otherwise your registration will |
| Part 1 - Part 2 - Part 3 - Part 4 - Part<br>Profile Business About Declaration Individ                                                                                                    | be approved and you will not receive the     |
| Acumen Your Docum<br>Business                                                                                                    | ents confirmation email.                     |
| First Name *                                                                                                    |                                              |
| C Last Name *                                                                                                    | <u> </u>                                     |
|                                                                                                    |                                              |
| Contact Email *                                                                                                    | 2                                            |
| C Phone *                                                                                                    |                                              |
|                                                                                                    | 3                                            |
| Address                                                                                                    | 4                                            |
| Country                                                                                                    |                                              |
| Select country                                                                                                    | 5                                            |
| <ul> <li>Regulatory Body &amp; Registration no (if applicable)</li> </ul>                                                                                                    | 6                                            |
| Create your Partner Portal Password *                                                                                                    |                                              |
| na tanàna amin'ny faritr'o designa designa d |                                              |

- I- Insert your first and last name
- 2- Insert your active email
- 3- Insert your contact number
- 4- Insert your address
- 5- Choose your country
- If you have an official IB license , mention the title of the license
- Insert your desired login password

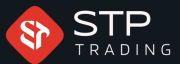

| S<br>T R      |                                                                                                    | Deposit Web Trader | En FA AR |
|---------------|----------------------------------------------------------------------------------------------------|--------------------|----------|
| Dashboard     | Partnership<br>Fill out your details below, and someone from our Partnership team will get in touch with you.                            |                    |          |
| Accounts      | Part 1 -<br>Port 2 -<br>Port 3 -<br>Port 3 -<br>Port 4 -<br>Port 4 -<br>Port 4 -<br>Port 5 -<br>Individual<br>Declaration<br>Declaration |                    |          |
| Funds         | Are you currently introducing customers to Forex brokers? Ves No List Forex brokers where you have introduced clients                    | 1                  |          |
| Compliance    | Total accounts introduced to date                                                                                                    | 23                 |          |
| Partnership   | Which countries most of your customers are originating from                                                                              | 4                  |          |
| Trading Tools | Please confirm how you currently market your IB services (email, webinar, seminar, digital advertising, other)                           | 5                  |          |
| Support       | Ves No Please tick if you have no formal Marketing Act Other Belevent Information about you ( Notes                                      |                    |          |
|               | nin orien weekens moethallon auous you / notes -                                                                                         |                    |          |
|               | Back Noxt                                                                                                    |                    |          |

f you are not cooperating with other brokers as an IB, you do not need to fill in the spaces above, just click on "Next"

I- If you are cooperating with other brokers, choose Yes

2- Insert the list of brokers you are cooperating with

3- Mention the types of accounts that your subsets have opened at other brokers

4- Mention the number of your subsets active accounts at other brokers

> Where are the majority of your subsets from? Name the countries

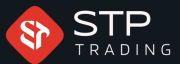

|               | RADING                                                                                                    |   |  |
|---------------|----------------------------------------------------------------------------------------------------|---|--|
| Θ             | Partnership                                                                                                    |   |  |
| Dashboard     | Fill out your details below, and someone from our Partnership team will get in touch with you.                 |   |  |
| Â             | 0 0 0 0                                                                                                    |   |  |
| Accounts      | Part 1 - Part 2 - Part 3 - Part 4 - Part 5 -<br>Profile Business About Declaration Individual<br>Accuments     |   |  |
| Funds         | Business                                                                                                    |   |  |
|               | Are you currently introducing customers to Forex brokers?                                                      |   |  |
| Platform      | List Forex brokers where you have introduced clients                                                           |   |  |
| Compliance    | Total accounts introduced to date                                                                              |   |  |
|               | Number of accounts still active                                                                                |   |  |
| Partnership   | Which countries most of your customers are originating from                                                    |   |  |
| Trading Tools | Please confirm how you currently market your IB services (email, webinar, seminar, digital advertising, other) | 6 |  |
|               |                                                                                                    | - |  |
| Support       |                                                                                                    | 1 |  |
|               | Please tick if you have no formal Marketing                                                                    | 8 |  |
|               | Any Other Relevant Information about you / Notes                                                               | 0 |  |
|               |                                                                                                    | 9 |  |
|               |                                                                                                    | - |  |

you are not cooperating with other brokers as an IB, you do not need to fill in the spaces above, just click on "Next'

6- Determine your method(s) to execute your marketing strategies

7- If you conduct marketing through your website, choose Yes

8- Confirm, if you do not implement any official marketing campaigns

You can provide more details in this space

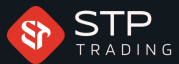

AR

| Â           | Partnership                                                                                          |            |  |
|-------------|----------------------------------------------------------------------------------------------------|------------|--|
| Dashboard   | Fill out your details below, and someone from our Partnership team will get in touch with you.       |            |  |
| Accounts    | 1 2 3<br>Part 1 -<br>Profile Rusiness About Vour Declaration Documents                               |            |  |
| Funds       | 90 – Day Business Projections:                                                                       |            |  |
| Platform    | Note: Please note to become an IB you must introduce a minimum of S clients No of Introduced clients | ך <b>1</b> |  |
| Compliance  | Average deposit size                                                                                 | <b>2</b>   |  |
| Partnership | Average Trading Volume                                                                               | <b>]</b> 3 |  |
|             | Do you have 5 or more clients ready to start trading?                                                |            |  |
|             |                                                                                                    |            |  |

f you are not cooperating with other brokers as an IB, you do not need to fill in the spaces above, just click on "Next"

- Insert the number of your subsets

2- Determine your subsets' average deposit into their accounts

3- Determine your subsets' average transaction volume

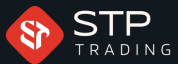

| T R           |                                                                                                    | Deposit Web Trader | En FA A |
|---------------|----------------------------------------------------------------------------------------------------|--------------------|---------|
| Â             | Partnership                                                                                                    |                    |         |
| Dashboard     | Fill out your details below, and someone from our Partnership team will get in touch with you.                         |                    |         |
| Â             | <b>1 2 3 4 5</b>                                                                                                    |                    |         |
| Accounts      | Part 1 - Part 2 - Part 3 - Part 4 - Part 5 -<br>Profile Business About Declaration Individual                          |                    |         |
| Â             | Acumen Your Documents<br>Business                                                                                      |                    |         |
| Funds         | 90 – Day Business Projections:                                                                                         |                    |         |
|               | Note: Please note to become an IB you must introduce a minimum of 5 clients                                            |                    |         |
| Platform      | No of Introduced clients                                                                                               | 1                  |         |
|               |                                                                                                    |                    |         |
| Compliance    | Average deposit size                                                                                                   |                    |         |
|               | Average Trading Volume                                                                                                 |                    |         |
| Partnership   |                                                                                                    |                    |         |
|               | Do you have 5 or more clients ready to start trading?                                                                  |                    |         |
| Trading Tools | Your Clients                                                                                                    |                    |         |
|               | 5                                                                                                    |                    |         |
| Support       | Are your clients           Individuals         Corporations         Fund Managers         Self-Traders         Managed |                    |         |
|               |                                                                                                    |                    |         |

f you are not cooperating with other brokers as an IB, you do not need to fill in the spaces above, just click on "Next"

If you have 5 or more active subsets, choose "Yes"

- Choose the type of your subsets

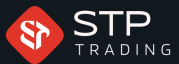

| S<br>TF                   |                                                                                                    | Deposit Web Trader | En FA AR |
|---------------------------|----------------------------------------------------------------------------------------------------|--------------------|----------|
| Dashboard                 | Partnership<br>Fill out your details below, and someone from our Partnership team will get in touch with you.<br>1 2 3 4 5<br>Part 1 - Part 2 - Part 3 - Part 4 - Part 5 - Part 4 - Part 4 - Part 5 - Part 4 - Part 5 - Part 4 - Part 4 - Part 5 - Part 4 - Part 4 - Part 5 - Part 4 - Part 5 - Part 5 - Part 4 - Part 5 - Part 4 - Part 5 - Part 4 - Part 5 - Part 4 - Part 5 - Part 4 - Part 5 - Part 4 - Part 5 - Part 4 - Part 5 - Part 4 - Part 5 - Part 4 - Part 5 - Part 4 - Part 5 - Part 4 - Part 5 - Part 4 - Part 5 - Part 4 - Part 5 - Part 4 - Part 5 - Part 4 - Part 5 - Part 4 - Part 5 - Part 5 - P |                    |          |
| Funds                     | Acumen     Your<br>Business     Documents       Accepted and agreed by the Introducer     Image: State of the Introduce of the Introduce of the Int                                                                       |                    |          |
| Compliance<br>Partnership | Signed Date MM/DD/YYY Back Next                                                                                                    |                    |          |
| Trading Tools             |                                                                                                    |                    |          |

Confirm that you agree with the terms and conditions Insert your first and last name Insert the registration date

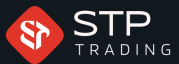

| S TR          |                                                                                                    | Deposit Web Trader | En FA AR |
|---------------|----------------------------------------------------------------------------------------------------|--------------------|----------|
| Dashboard     | Partnership Fill out your details below, and someone from our Partnership team will get in touch with you.                                                               |                    |          |
| Accounts      | Part 1 -<br>Profile     Part 2 -<br>Business     Part 3 -<br>Acumen     Part 3 -<br>Nour<br>Business     Part 4 -<br>Declaration     Part 5 -<br>Individual<br>Documents |                    |          |
| Platform      | Copy of ID (at least 3 months left to expiry) Choose File                                                                                                    |                    |          |
| Compliance    | Document showing your address (e.g. utility bill, driver's license) (no older than 3 months) Choose File                                                                 |                    |          |
| Partmership   | Copy of license to carry out Introducing business (if applicable) Choose File                                                                                            |                    |          |
| Trading Tools | Back                                                                                                    |                    | <b>.</b> |

If you have an official B license, upload it here

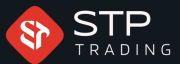

| S C              | Deposit Web Trader En FA AR                                                                                |
|------------------|----------------------------------------------------------------------------------------------------|
| Dashboard        | Partnership Fill out your details below, and someone from our Partnership team will get in touch with you. |
| Accounts         |                                                                                                    |
| Funds            | $\bigotimes$                                                                                               |
| Platform         | Thanks for your submission, we will get in contact with you.                                               |
| Compliance       |                                                                                                    |
| C<br>Partnership |                                                                                                    |
| Trading Tools    |                                                                                                    |
| Support          |                                                                                                    |
|                  |                                                                                                    |

After completing the registration, the link to log into the IB portal will be sent to your email address Alternatively, you can log into the IB portal through the website's login page

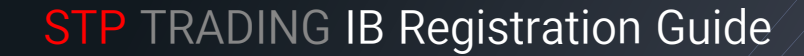

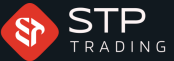

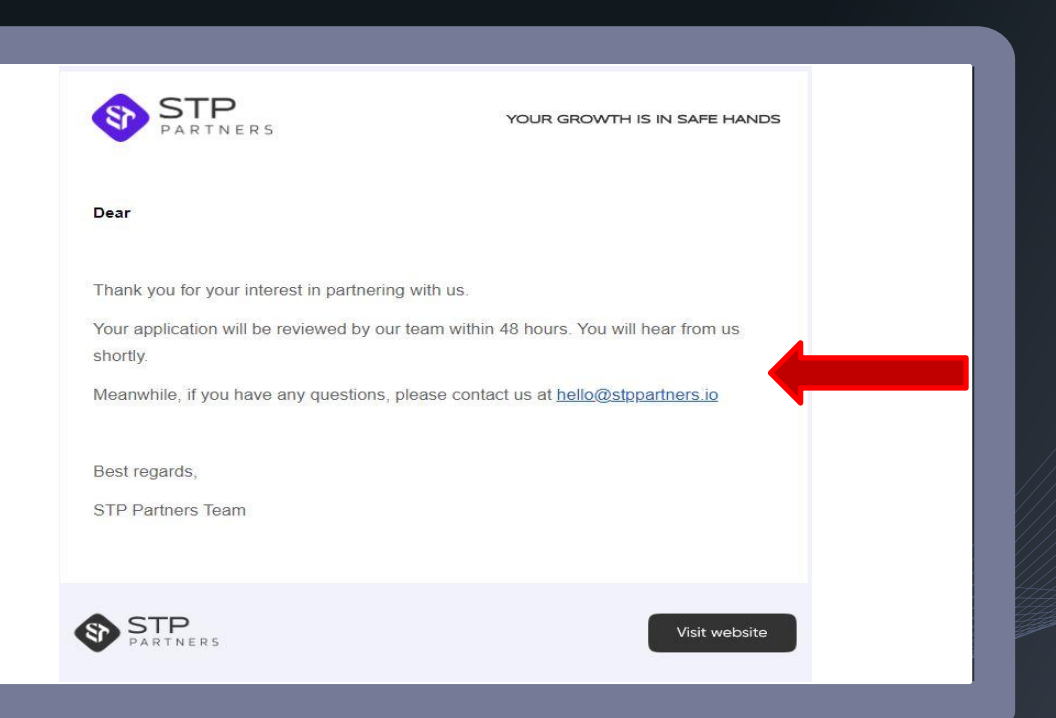

If you complete the form correctly, you will receive a confirmation email

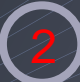

Within a maximum of 48 hours, your IB request will be reviewed, and your IB portal will be activated

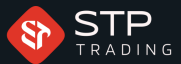

| STP<br>PARTNERS                                                | YOUR GROWTH IS IN SAFE HANDS                     |
|----------------------------------------------------------------|--------------------------------------------------|
| Dear                                                           |                                                  |
| Thank you for your interest in partnerin                       | g with us.                                       |
| Your application has been verified and                         | you are successfully onboarded as our partner.   |
| To access the Partner's Portal, please of STP Partner's Portal | click the button below:                          |
| Meanwhile, if you have any questions,                          | please contact us at <u>hello@stppartners io</u> |
| Best regards,                                                  |                                                  |
| STP Partners Team                                              |                                                  |
|                                                                |                                                  |
| STP                                                            | Visitushaita                                     |

Receiving this email confirms that your IB portal has already been activated

You can access your IB portal through the specified option or the login page of the website

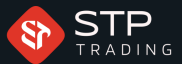

| 8                   |  |
|---------------------|--|
|                     |  |
| Email<br>Password * |  |
| SIGN IN             |  |
| Forgot Password     |  |

Insert the same email and password you have used to create your IB portal

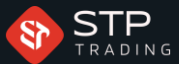

| TRADING ACCOUNTS              |                  |                                      |         |          |                         |             |
|-------------------------------|------------------|--------------------------------------|---------|----------|-------------------------|-------------|
| Account Number Or             | pen/Close * Demo | Alve +                               |         |          | DEPOSITS VS WITHDRAWALS |             |
|                               | PLATFORM         | TYPE STATUS                          | COUNTRY | BALANCE  |                         |             |
|                               | MT5              | active                               | 🖾 kan   | 0        | 3 Tran                  | lactions    |
| · ·                           | MTS              | active                               | Iran    | 0        |                         |             |
| have been a second second     | MTS              | active                               | 🖾 kan   | 0        | Deposits                | Withdrawais |
| Terrer Same                   | MTS              | active                               | II IR   | 122225   | Deposits                | withdrawais |
| i Petrona I                   | MT5              | active                               | ⊠ R     | 0        |                         |             |
| CLIENTS                       |                  |                                      |         |          |                         |             |
| Search by code, name or email | ₹ Son by         | *                                    |         |          |                         |             |
| й наме                        |                  | EMAILS                               |         | PHONES   |                         |             |
| ° 1 🕕                         |                  | Station of the Station of Stationary |         | 22222222 |                         |             |
| 2                             |                  |                                      |         |          |                         |             |

You can check the comprehensive details of your subsets in the Dashboard section

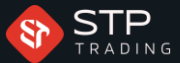

| World<br>Clock Dubai<br>Tue Aug 22nd 2025 | London<br>80852am<br>Tue Aug Z2nd 2023 Sydney<br>Tue Aug | am<br>Z2nd 2025 Yokyo<br>Tue, Aug 22nd 2025 |        | (               |
|-------------------------------------------|----------------------------------------------------------|---------------------------------------------|--------|-----------------|
| # Clients                                 |                                                          |                                             |        |                 |
| Search by code, name or email.            | ₽ Sort by                                                | v                                           |        |                 |
|                                           |                                                          | EMAILS                                      | PHONES |                 |
|                                           |                                                          |                                             |        |                 |
| Showing 1 to 3 of 3 entries               |                                                          |                                             |        | Previous 1 Next |
| )<br>Jents                                |                                                          |                                             |        |                 |
| 0<br>0<br>8046<br>85                      |                                                          |                                             |        |                 |
|                                           |                                                          |                                             |        |                 |
|                                           |                                                          |                                             |        |                 |

You can check the complete list of your subsets in the Clients section

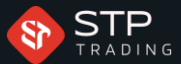

| 13             | Trading Accounts |            |             |      |        |         | SEND ± EXPORT |
|----------------|------------------|------------|-------------|------|--------|---------|---------------|
| Accour         | t Number         | Open/Close | * Demo(Live |      | ×      |         |               |
|                | 3ER CUS          | TOMER      | PLATFORM    | туре | STATUS | COUNTRY | BALANCE       |
| D <sub>A</sub> |                  |            | MT5         |      | active | 🔽 Iran  |               |
| all s          |                  |            | MT5         |      | active | 🔟 iran  |               |
|                |                  |            | MTS         |      | active | ∑ lian  |               |
| DUNTS          |                  |            | MT5         |      | active | Ξ.R     |               |
| )<br>Issions   |                  |            | MT5         |      | active | ΣR      |               |

You can use the Accounts section to view the accounts of your subsets

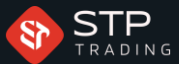

| World<br>Clock    | Dubai<br>III225 am<br>Tee Aug 22nd 2023 | London<br>11225 Jam<br>Sie, Aug 22nd 2025 | 1 2023                                 |         | 0                 |
|-------------------|-----------------------------------------|-------------------------------------------|----------------------------------------|---------|-------------------|
| Co                | ommission Wallets                       |                                           |                                        |         |                   |
|                   | TOTAL                                   | CURRENCY                                  | LAST UPDATE                            |         |                   |
| ASHBOARD 1        | e.eeUSD                                 | USD                                       | Aug 22, 2023 - 07:00.05                |         | 0                 |
|                   | ayment Requests                         |                                           |                                        |         | REQUEST A PAYMENT |
| Citrinis Status   |                                         |                                           |                                        |         |                   |
| CODE              | WALLET                                  |                                           | AMOUNT STATUS                          | COMMENT | DATE              |
|                   |                                         |                                           | There are no payment requests created. |         |                   |
| CUMENTS           |                                         |                                           |                                        |         |                   |
| Showing 0 to 0    | 0 of 0 entries                          |                                           |                                        |         | Previous Next     |
| TDACKING<br>LINKS |                                         |                                           |                                        |         |                   |
| TBACKING<br>LINKS |                                         |                                           |                                        |         |                   |
| DACKENC<br>LINKS  |                                         |                                           |                                        |         |                   |

You can check your subsets commissions in the Commissions section

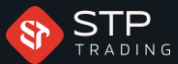

| World Clock Dubai<br>Clock C The Aug 22nd 2025 | London<br>1225 am<br>Lie Aug 22nd 2023 Sydney<br>St225 pm<br>Tue Aug 22n | a 2003 Tokyo<br>4225 pm<br>Tue, Aug 22nd 2023 |         |                   |
|------------------------------------------------|--------------------------------------------------------------------------|-----------------------------------------------|---------|-------------------|
| Commission Wallets                             |                                                                          |                                               |         |                   |
| # TOTAL                                        | CURRENCY                                                                 | LAST UPDATE C                                 |         |                   |
| 1 e.ee USD                                     | USD                                                                      | Aug 22, 2023 - 07:00:05                       |         | 0                 |
| Payment Requests                               |                                                                          |                                               |         | REQUEST A PAYMENT |
| Status +                                       |                                                                          |                                               |         |                   |
| CODE WALLET                                    |                                                                          | AMOUNT STATUS                                 | COMMENT | DATE              |
|                                                |                                                                          | There are no payment requests created.        |         |                   |
| Showing 0 to 0 of 0 entries                    |                                                                          |                                               |         | Previous Ne       |
|                                                |                                                                          |                                               |         |                   |
|                                                |                                                                          |                                               |         |                   |
|                                                |                                                                          |                                               |         |                   |

To withdraw your commission submit your request in the specified section

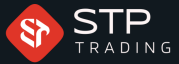

| Commission Wallet ( ) USD Amount USD * | Total balance of your<br>commissions<br>Specify the withdrawal am |
|----------------------------------------|-------------------------------------------------------------------|
| Comment                                | . Speeny the withdrawar and                                       |
|                                        | SAVE                                                              |

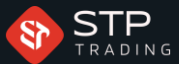

| PAGE TITLE                         | LANGUAGE | LINK                                                            |                                     |                                                |
|------------------------------------|----------|-----------------------------------------------------------------|-------------------------------------|------------------------------------------------|
|                                    | English  | https://mystpttading.io/legister/hp_id464e33c82d86578620c5330c3 | To register yo<br>can use the<br>se | our subsets, yo<br>Tracking Link<br>ction      |
| 3<br>Den series<br>Series<br>Marks |          |                                                                 | You can copy<br>share it with       | your I <mark>B link</mark> a<br>n your subsets |
|                                    |          |                                                                 |                                     |                                                |

C

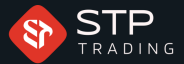

# IB Regulations :

The minimum number of subsets for rebate calculation and payment is 5 individuals. The minimum trading volume size required for IB performance calculation is 30 lots. Only one side of trades with hedging will be considered for calculation. Trades below 30 lots will not be considered for IB calculation. Add a minimum of one new subset every three months. Rebate will not apply to trades under 2 minutes. Withdrawal of funds is possible at the end of the month.

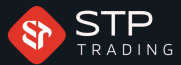

# For more information and guidance, reach out to us via the following links:

Telegram: <u>https://t.me/stp\_forex9</u>

Website online chat: <u>https://www.stptrading.io</u>

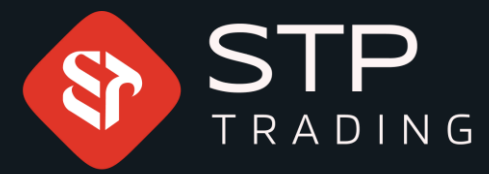

STP Trading is one of the fewest NDD trusted brokers which provides safe services to the traders around the world. All STP Trading accounts are connected to the major reference Banks in England, USA, etc.
Experience all types of STP Trading accounts with tight floating spreads on a fast platform.

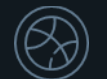

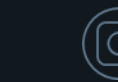

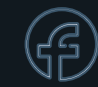

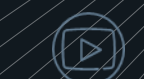

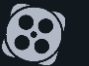

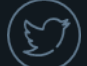